## ขั้นตอนการติดตั้งและเปิดไฟล์บทเรียนคอมพิวเตอร์เพื่อการเรียนรู้ รายวิชาเขียนแบบเทคนิคเบื้องต้น รหัสวิชา 2100–1001

การจัดการศึกษายุคใหม่เป็นการนำเทคโนโลยีและสื่อการศึกษามาประยุกต์ใช้กับการเรียนรู้ของ ผู้เรียนรูปแบบใหม่ โดยใช้คอมพิวเตอร์ แล็ปท็อป และสมาร์ทโฟน เป็นเครื่องมือในการเข้าถึงแหล่งเรียนรู้ และองค์ความรู้ที่มีทั้งในระบบออนไลน์ (Online) และออฟไลน์ (Offline) ในรูปแบบของบทเรียน คอมพิวเตอร์และรูปแบบของโมบายแอปพลิเคชั่น (Mobile Application) ที่ผู้เรียนสามารถติดตั้งและ เปิดไฟล์เพื่อเรียนรู้ ได้ ดังนี้

## 1. สำหรับผู้เรียนที่ใช้โทรศัพท์เคลื่อนที่ ระบบ Android

ผู้เรียนดาวน์โหลด และติดตั้งบทเรียนคอมพิวเตอร์เพื่อการเรียนรู้ ได้ที่ เว็บไซด์ www.krudg.com จะปรากฏหน้าจอ ดังกรอบที่ 1

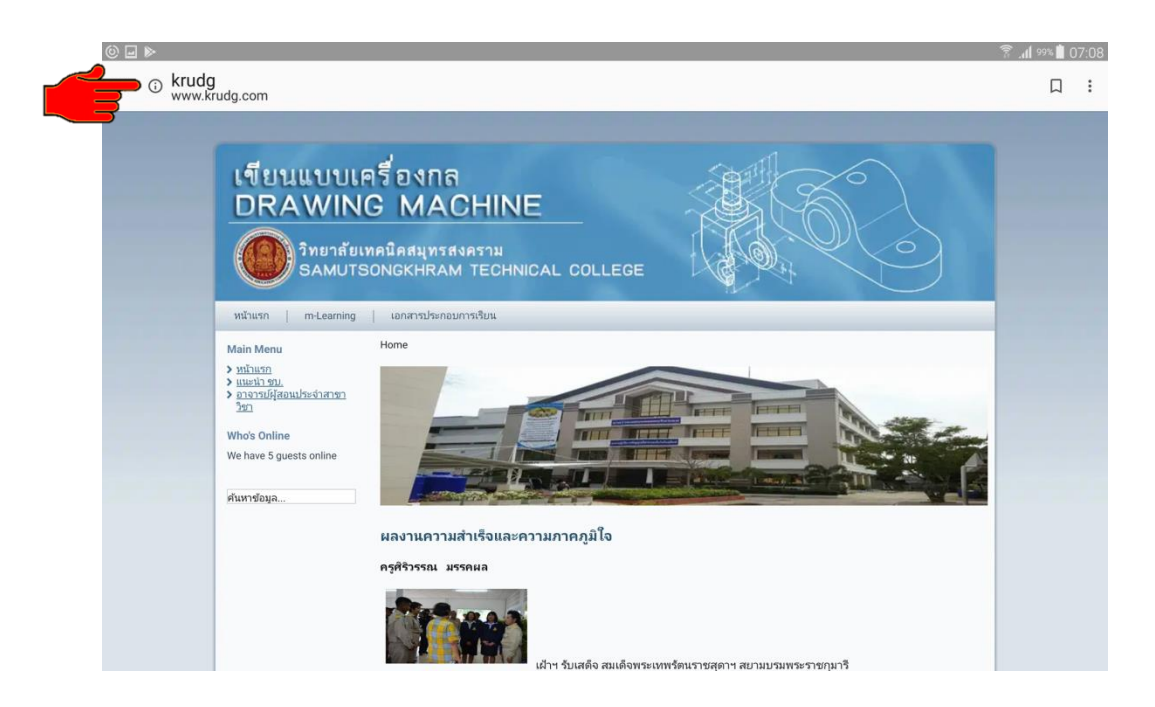

กรอบที่ 1

ผู้เรียนเข้าสู่ เมนู m-Learning จะปรากฏหน้าจอ **บทเรียนคอมพิวเตอร์เพื่อการเรียนรู้วิชา** เขียนแบบเทคนิคเบื้องต้น รหัสวิชา 2100-1001 โดยครูศิริวรรณ มรรคผล คลิกเลือก 1. สำหรับผู้เรียน ที่ใช้โทรศัพท์เคลื่อนที่ ระบบ Andriod ดังกรอบที่ 2

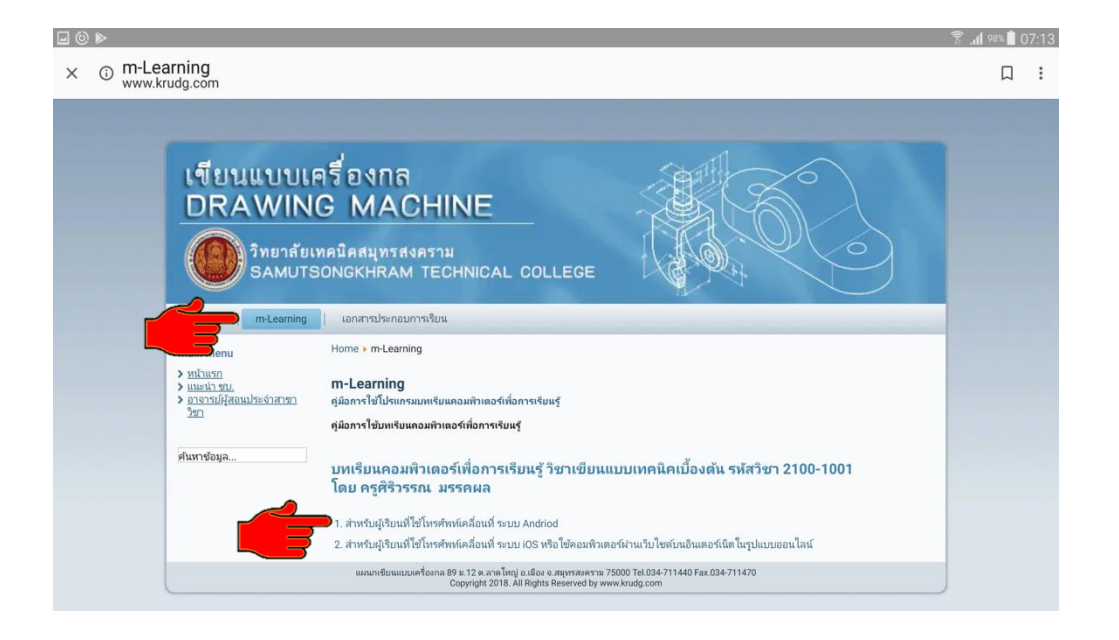

กรอบที่ 2

ผู้เรียนคลิกเลือก **1. สำหรับผู้เรียนที่ใช้โทรศัพท์เคลื่อนที่ ระบบ Andriod** ในกรอบที่ 2 จะปรากฏ หน้าจอ ดังกรอบที่ 3

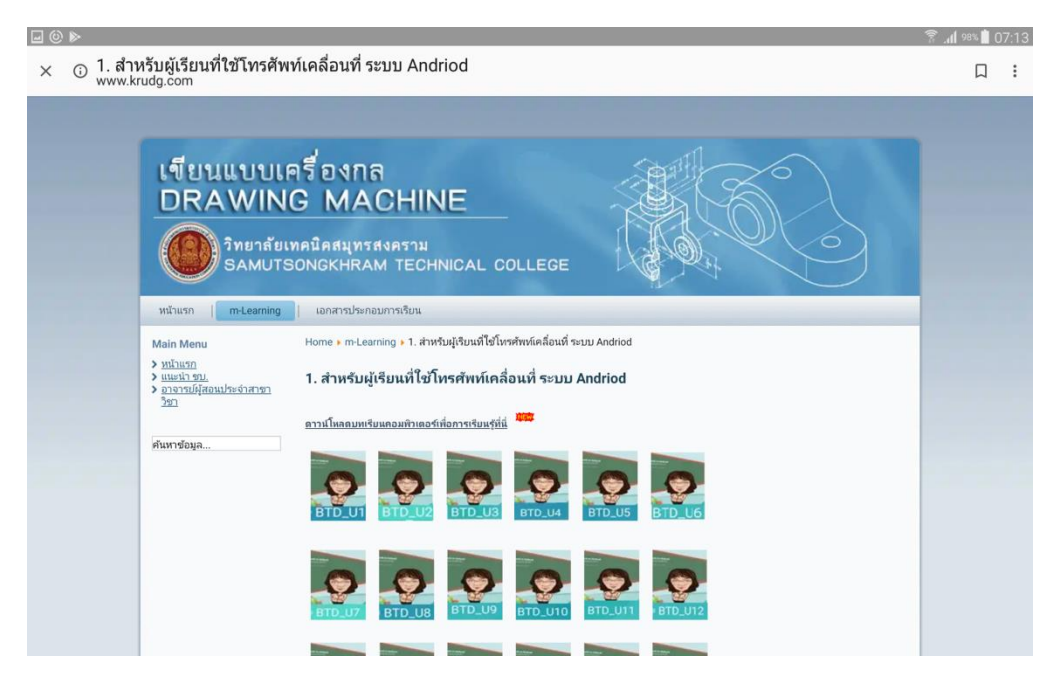

ผู้เรียนคลิกไปที่ไอคอน **โนกรอบที่** 3 เพื่อทำการติดตั้งแอปพลิเคชั่น**บทเรียนคอมพิวเตอร์** เพื่อการเรียนรู้ โดยคลิกปุ่ม **ติดตั้ง** ดังกรอบที่ 4

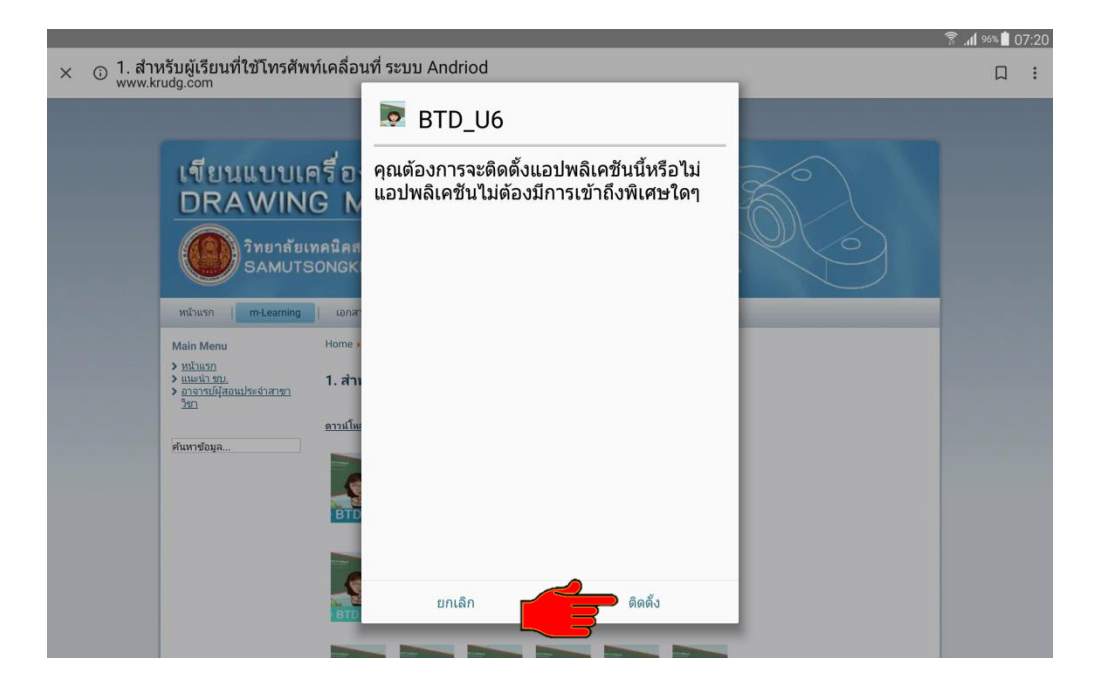

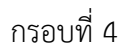

 Image: Constraint Status
 Image: Constraint Status

 Image: Constraint Status
 Image: Constraint Status

 Image: Constraint Status
 Image: Constraint Status

 Image: Constraint Status
 Image: Constraint Status

 Image: Constraint Status
 Image: Constraint Status

 Image: Constraint Status
 Image: Constraint Status

 Image: Constraint Status
 Image: Constraint Status

 Image: Constraint Status
 Image: Constraint Status

 Image: Constraint Status
 Image: Constraint Status

 Image: Constraint Status
 Image: Constraint Status

 Image: Constraint Status
 Image: Constraint Status

 Image: Constraint Status
 Image: Constraint Status

 Image: Constraint Status
 Image: Constraint Status

 Image: Constraint Status
 Image: Constraint Status

 Image: Constraint Status
 Image: Constraint Status

 Image: Constraint Status
 Image: Constraint Status

 Image: Constraint Status
 Image: Constraint Status

 Image: Constraint Status
 Image: Constraint Status

 Image: Constraint Status
 Image: Constraint Status

 Image: Constraint Status
 Image: Constraint Status

 Image: Constraint Status

เมื่อติดตั้งแล้ว คลิกที่ปุ่ม **เปิด** เพื่อเข้าสู่บทเรียนคอมพิวเตอร์เพื่อการเรียนรู้ ดังกรอบที่ 5

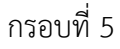

เมื่อเข้าสู่บทเรียนคอมพิวเตอร์เพื่อการเรียนรู้ จะปรากฏหน้าจอ **บทเรียนคอมพิวเตอร์เพื่อ** การเรียนรู้ ดังกรอบที่ 6 ผู้เรียนสามารถเข้าศึกษาเนื้อหา ฝึกทักษะ และสร้างองค์ความรู้ โดยคลิกปุ่ม คลิกเข้าสู่บทเรียน หรือเมนูต่าง ๆ ดังปรากฏที่หน้าจอบทเรียนตามความต้องการของผู้เรียน

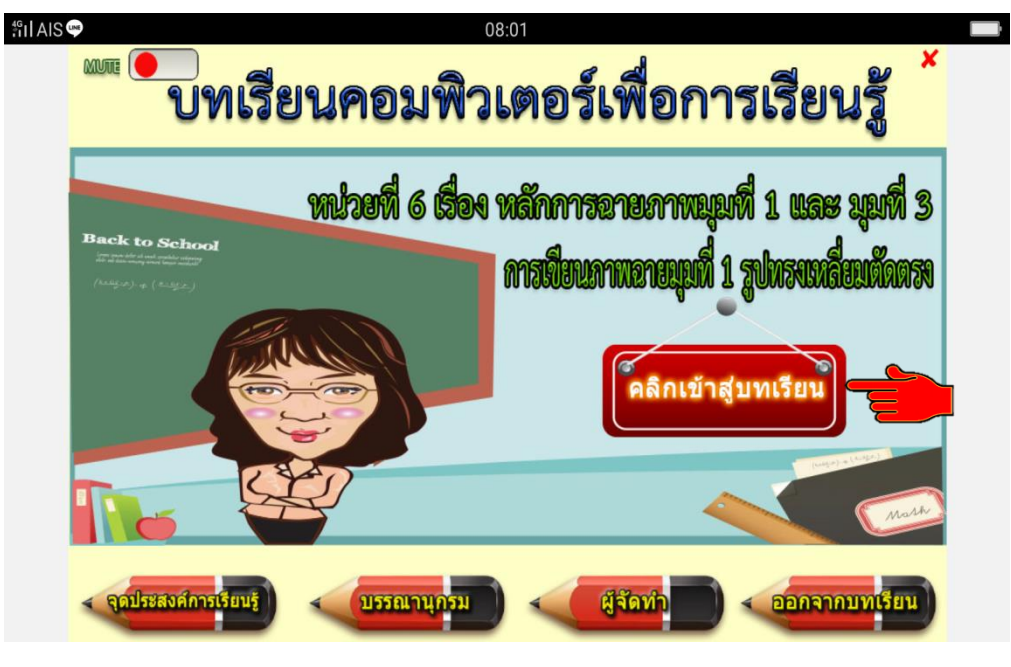

กรอบที่ 6

เมื่อผู้เรียนดาวน์โหลด และติดตั้ง หรือ คลิกที่ปุ่มออกจากบทเรียนเป็นที่เรียบร้อย จะปรากฏหน้าจอ เป็นรูปไอคอน 🧖 ดังกรอบที่ 7 ซึ่งผู้เรียนสามารถเข้าศึกษา ทบทวน บทเรียนตามเมนูต่าง ๆ ได้ทุกที่ ทุกเวลา ทั้งก่อนเรียน ระหว่างเรียน และหลังเรียน โดยไม่ต้องผ่านเครือข่ายอินเตอร์เน็ต (ออฟไลน์)

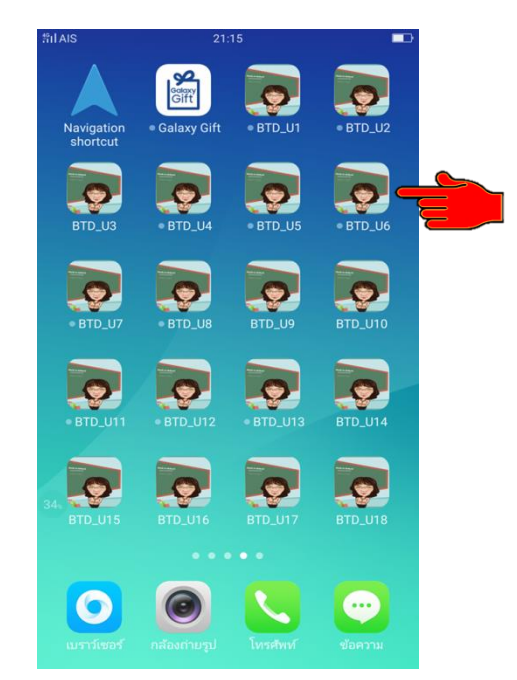

## สำหรับผู้เรียนที่ใช้โทรศัพท์เคลื่อนที่ ระบบ iOS หรือ ใช้คอมพิวเตอร์เป็นเครื่องมือในการเรียนรู้ ผ่าน เว็บไซต์บนอินเตอร์เน็ตในรูปแบบออนไลน์

ผู้เรียนเข้าเว็บไซต์ <u>www.krudg.com</u> คลิกเลือก m-Learning จะปรากฏเมนู **บทเรียน** คอมพิวเตอร์เพื่อการเรียนรู้วิชาเขียนแบบเทคนิคเบื้องต้น รหัสวิชา 2100-1001 โดยครูศิริวรรณ มรรคผล คลิกเลือก 2. สำหรับผู้เรียนที่ใช้โทรศัพท์เคลื่อนที่ ระบบ iOS หรือใช้คอมพิวเตอร์เป็นเครื่องมือในการ เรียนรู้ผ่านเว็บไซด์บนอินเตอร์เน็ตในรูปแบบออนไลน์ ดังกรอบที่ 8

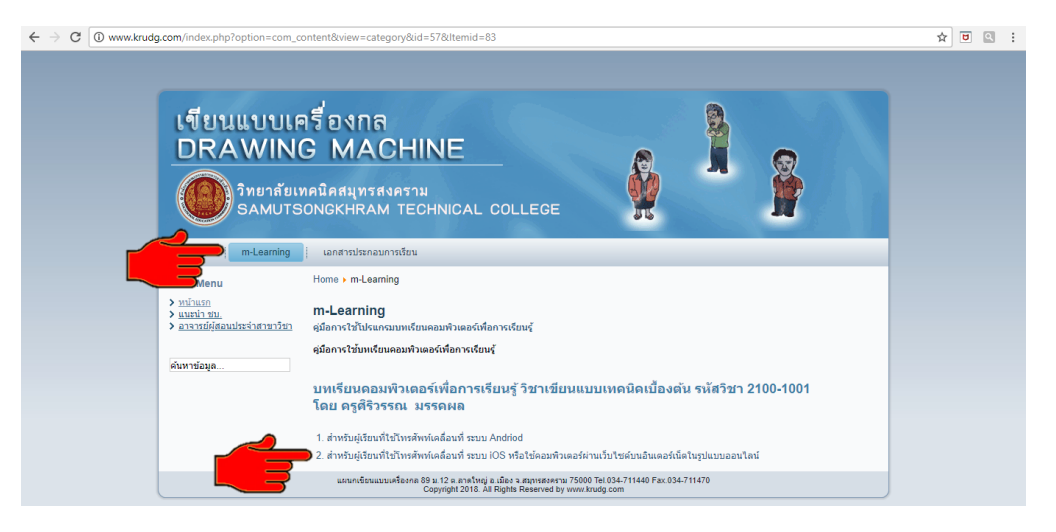

กรอบที่ 8

ผู้เรียนคลิกเลือก **2. สำหรับผู้เรียนที่ใช้โทรศัพท์เคลื่อนที่ระบบ iOS หรือใช้คอมพิวเตอร์เป็น เครื่องมือในการเรียนรู้ผ่านเว็บไซด์บนอินเตอร์เน็ตในรูปแบบออนไลน์** ในกรอบที่ 8 จะปรากฏหน้าจอ ดังกรอบที่ 9

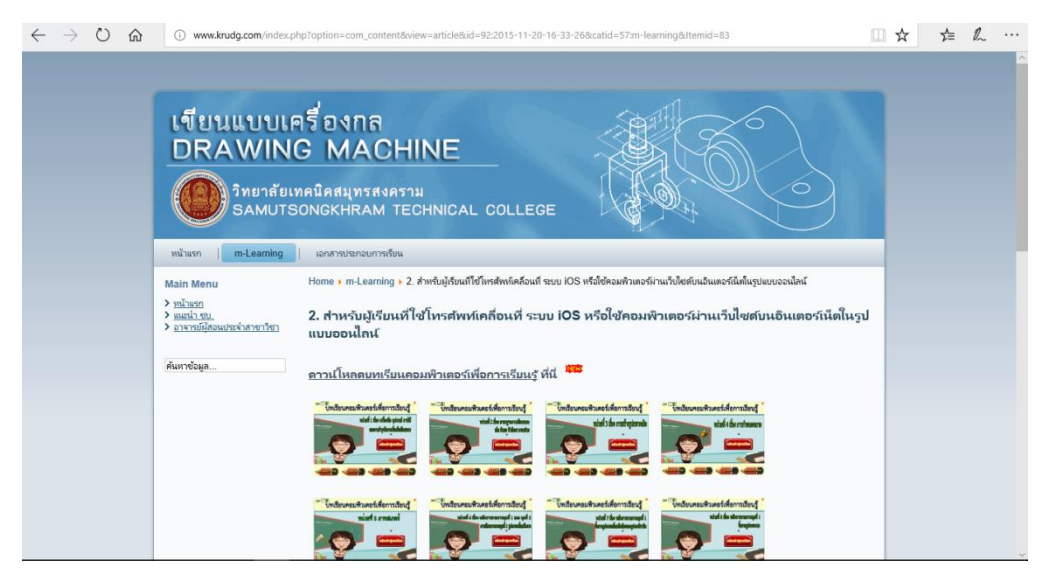

ผู้เรียน คลิกไปที่ไอคอน โรง ในกรอบที่ 9 จะปรากฏหน้าจอของบทเรียนคอมพิวเตอร์เพื่อ การเรียนรู้ ดังกรอบที่ 10 ผู้เรียนสามารถเข้าศึกษาเนื้อหา ฝึกทักษะ และสร้างองค์ความรู้ โดยคลิกปุ่ม คลิกเข้าสู่บทเรียน หรือเมนูต่าง ๆ ดังปรากฏที่หน้าจอบทเรียนได้ตามความต้องการของผู้เรียน

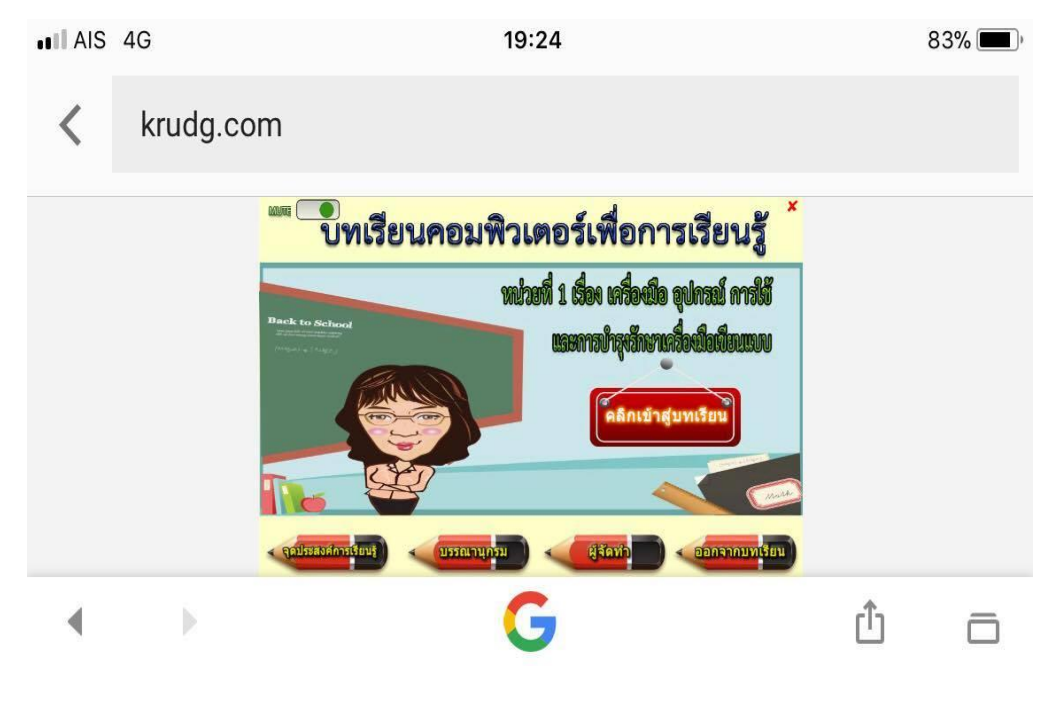

## สำหรับผู้เรียนเปิดบทเรียนจากอุปกรณ์บันทึกข้อมูลแบบต่าง ๆ เช่น ฮาร์ดดิสก์ (Hard Disk) แผ่นซีดี (Compact Disc:CD) แผ่นดีวีดี(Digital Versatile Disc:DVD) และยูเอสบีแฟลชไดรฟ์ (USB Flash Drive) ในเครื่องคอมพิวเตอร์ เป็นต้น

ผู้สอนเข้าไปที่ไดรฟ์ของ ฮาร์ดดิสก์ (Hard Disk) แผ่นซีดี (Compact Disc:CD) แผ่นดีวีดี (Digital Versatile Disc:DVD) และยูเอสบีแฟลชไดรฟ์ (USB Flash Drive) ในเครื่องคอมพิวเตอร์ ตามที่ผู้สอน เลือกใช้จะปรากฏชื่อไฟล์ BTD\_U1.apk – BTD\_U18.apk ดังกรอบที่ 11 ให้ผู้เรียนเลือกไฟล์ที่ต้องการ เรียนรู้ เช่น เลือกไฟล์ BTD\_U6.apk

| I     Image: Image: Imag | e Tools<br>nage | DVD RW Drive (F:) Disc                                                                                                    | 756                   |                 |                    |           |  |   | - 0        | ×<br>^ (2) |
|----------------------------------------------------------------------------------------------------|-----------------|----------------------------------------------------------------------------------------------------|-----------------------|-----------------|--------------------|-----------|--|---|------------|------------|
| A Cut                                                                                                    | -               | 🖳 🗙 📑                                                                                                    | Easy access           | . 🗹 🍍           | Edit BB Select all | ne        |  |   |            |            |
| Pin to Quick Copy Paste<br>access Paste shortcut                                                                                                    | Move<br>to *    | Copy Delete Rename                                                                                                    | New                   | Properties      | History            | ection    |  |   |            |            |
| Clipboard                                                                                                    |                 | Organize                                                                                                    | New                   | Open            | Select             |           |  |   |            |            |
| ← → · · ↑                                                                                                    | Drive (F:) [    | Disc                                                                                                    |                       |                 |                    |           |  | 5 | Search DVI | D R ,0     |
| Fictures                                                                                                    | * ^             | □ Name                                                                                                    | 1                     | Date modified   | Type               | Size      |  |   |            |            |
|                                                                                                    | 4               |                                                                                                    | · · · · ·             |                 | -76-               |           |  |   |            |            |
| Train Moodle                                                                                                    |                 | ✓ Files Currently on the provide the providence of the providence of the provide | ne Disc (18)          |                 |                    |           |  |   |            |            |
| ellaAnn BTD                                                                                                    |                 | BTD1                                                                                                    |                       | 26/3/2561 21:45 | File folder        |           |  |   |            |            |
|                                                                                                    | - 64            | BTD2                                                                                                    |                       | 26/3/2561 21:45 | File folder        |           |  |   |            |            |
| - 10<br>30                                                                                                    |                 | BID3                                                                                                    |                       | 26/3/256121:45  | File folder        |           |  |   |            |            |
| - 100000                                                                                                    |                 | BID4                                                                                                    |                       | 26/3/2561 21:45 | File folder        |           |  |   |            |            |
| > 🧥 OneDrive                                                                                                    |                 | BTD6                                                                                                    |                       | 26/3/2561 21:46 | File folder        |           |  |   |            |            |
| 🗸 🛄 This PC                                                                                                    |                 | BTD7                                                                                                    |                       | 26/3/2561 21:46 | File folder        |           |  |   |            |            |
| > 🗊 3D Objects                                                                                                    |                 | BTD8                                                                                                    |                       | 26/3/2561 21:46 | File folder        |           |  |   |            |            |
| > 🔿 Autodesk 360                                                                                                    |                 | BTD9                                                                                                    | :                     | 26/3/2561 21:46 | File folder        |           |  |   |            |            |
| > Desktop                                                                                                    |                 | BTD_U1.apk                                                                                                    | 1                     | 24/3/2561 22:26 | APK File           | 13,934 KB |  |   |            |            |
| >   Documents                                                                                                    |                 | BTD_U2.apk                                                                                                    | -                     | 24/3/2561 22:26 | APK File           | 12,813 KB |  |   |            |            |
| > Downloadr                                                                                                    |                 | BTD_U3.apk                                                                                                    |                       | 24/3/2561 22:27 | APK File           | 12,087 KB |  |   |            |            |
| Music                                                                                                    |                 | BTD_U4.apk                                                                                                    | -                     | 24/3/2561 22:27 | APK File           | 11,142 KB |  |   |            |            |
| > privila                                                                                                    |                 | BID_05.apk                                                                                                    |                       | 24/3/2561 22:27 | APK File           | 18,379 KB |  |   |            |            |
| > E Pictures                                                                                                    |                 | BID_06.apk                                                                                                    | <u> </u>              | 24/3/2001 22:28 | APK File           | 17,277 KB |  |   |            |            |
| > Videos                                                                                                    |                 | BTD U8.apk                                                                                                    |                       | 24/3/2561 22:28 | APK File           | 15.751 KB |  |   |            |            |
| > Local Disk (C:)                                                                                                    |                 | BTD_U9.apk                                                                                                    |                       | 24/3/2561 22:29 | APK File           | 13,739 KB |  |   |            |            |
| > 🚘 krukeng (D:)                                                                                                    |                 | V Files Ready to Be V                                                                                                    | ritten to the Disc (1 | )               |                    |           |  |   |            |            |
| > 👝 rinrin (E:)                                                                                                    | -1              | R deddar ini                                                                                                    | vinten to the bise (i | 2/2/2561.00.20  | Configuration anth | 1 KD      |  |   |            |            |
| > 🥥 DVD RW Drive (F:) Disc                                                                                                    |                 | i uesktop.ini                                                                                                    |                       | 5/5/2001 08:20  | Configuration sett | . IND     |  |   |            |            |
| > 🍰 Network                                                                                                    |                 |                                                                                                    |                       |                 |                    |           |  |   |            |            |
| > 🔩 Homegroup                                                                                                    | ~               |                                                                                                    |                       |                 |                    |           |  |   |            |            |
| 19 items                                                                                                    |                 |                                                                                                    |                       |                 |                    |           |  |   |            |            |

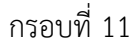

ผู้สอนคัดลอกไฟล์ข้อมูลตามที่ผู้เรียนเลือก เช่น BTD\_U6.apk ในกรอบที่11 ส่งไปยัง Facebook ตามกลุ่มของผู้เรียนที่ได้ตั้งกลุ่มไว้ใน Facebook ดังกรอบที่ 12

| f ຮມ1/12560xຮົມແບບ2017 🗙                                               |                                                   |                   |                                                                                                    | θ – □ ×                                                        |
|------------------------------------------------------------------------|---------------------------------------------------|-------------------|----------------------------------------------------------------------------------------------------|----------------------------------------------------------------|
| 🗲 $ ightarrow$ C 🔒 ปลอดภัย   https://ww                                | w.facebook.com/groups/205884953286858/            |                   |                                                                                                    | ☆ ◙ .                                                          |
| <b>f</b> ชย1/12560เขียนแบบ2                                            | 017 Q                                             |                   | 🛟 Si หน้าหลัก 🔣 🔗 🕢 🦉 👻                                                                                                    | -                                                              |
| ชย1/12560เขียน<br>แบบ2017<br>⊜ กลุ่มปิด<br>เกี่ยวกับ                   | MENU                                              |                   | รมสายเป็นที่ของเป็นสาร์โดยสายและ<br>โดยอย่างเป็นความและสา<br>มีเขาและการการแบบเป็นสายเลื่อว่า<br>เกิดน 1 คน - สมาชิก 28.276 + เป้าว่าม | ดิดต่อเพจ ดุหังหมด<br>< () () () () () () () () () () () () () |
| พูดคุย                                                                 |                                                   |                   | คน                                                                                                    | 🔬 ณัชชา ขุนศิริมา 🔹                                            |
| สมาชิก<br>งานกิจกรรม                                                   | 💼 ດູກໃຈ                                           | 💭 แสดงความคิดเห็น |                                                                                                    | 🛔 พีเอก' สายบาร์ 🔹                                             |
| รูปภาพ                                                                 | 🕐 คุณ, Poom Dmc และอีก 1 คน                       | 🗸 ทุกคนเห็นแล้ว   | ดำขอเป็นเพื่อน ดูทั้งหมด                                                                                                    | Markpon Ploy                                                   |
| ไฟล์                                                                   | เขียนความคิดเห็น                                  | 0000              | สุรพนธ บุญเลยง<br>มีเพื่อนร่วมกัน 17 คน                                                                                                | Pang Phakdeeapi                                                |
| จัดการกลุ่ม                                                            | A Si Sang Jourfard                                | •••               | I+ ดอบรับเป็นเพือน                                                                                                    | Zanook Lakkana 🔹                                               |
| ค้นหากลุ่มนี้ Q                                                        | 13 พฤศจิกายน 2017                                 |                   | ครวลาม เพ-ลา หนา<br>วท.สส                                                                                                    | Davil Ruc .                                                    |
| ทางถัด                                                                 | ติดตั้งบทที่6และทำแบบทดสอบก่อนเรียน               | ເທ່ວເລຍ           | ครู หนอย เปนเพอนทมรวมกน<br>Ie ตอบรับเป็นเพื่อน                                                                                         | Kasdit Putsawat                                                |
| 👜 ชย1/2. 2560 เขียนแบ                                                  | BTD_U6.apk⊘                                       |                   |                                                                                                    | Naphat Ninsakun                                                |
| ขย1/12560ศิลปินแห่ง                                                    | DRIVE.GOOGLE.COM                                  |                   | ภาษาไทย · English (US) · 日本語                                                                                                    | การสมหมวดอ่น<br>การสมหมวดอ่น                                   |
| 👜 ชย1/1เขียนแบบ4คน                                                     |                                                   | แสดงความคิดเห็น   | Español · Português (Brasil)                                                                                                    | ท่างเขียนแบบ 2549                                              |
| 🥶 เขยนแบบเครื่องกล59                                                   | 🕑 Si Seng                                         | 🗸 ทุกคนเห็นแล้ว   | ความเป็นส่วนด้ว - เงื่อนไข - ลงโฆษณา -                                                                                                 | Faii, NatIndustrial, Pa                                        |
| ชยา/12560เขียนแบบ ดเพิ่มเดิม https://www.facebook.com/photo.pho?fbid=1 | เขียนความคิดเห็น<br>936981683235180&set=am.216451 | 0050              | ด้วเลือกโฆษณา № - ดุกกี้ - เพิ่มเดิม -<br>Facebook © 2018                                                                              | Aaqqpqn<br>มิว, Nipawan, นิทติ, ค<br>ด คันหา                   |

กรอบที่ 12

เมื่อผู้เรียนได้รับไฟล์ข้อมูล BTD\_U6.apk ให้ผู้เรียนคลิกที่ชื่อไฟล์ ในกรอบที่ 12 จะปรากฏหน้าจอ ให้คลิกปุ่ม **ดาวน์โหลด** ดังกรอบที่ 13

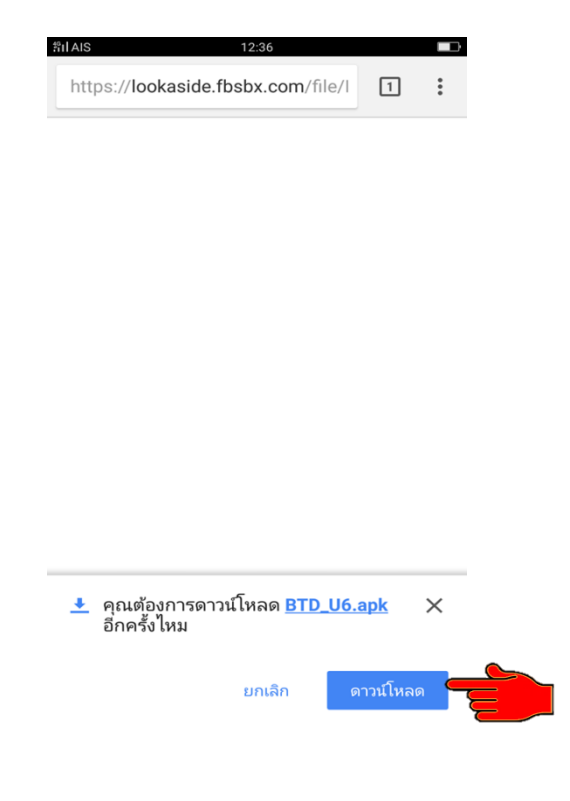

ให้ผู้เรียนทำการติดตั้งแอปพลิเคชั่นบทเรียน โดยคลิกที่ปุ่ม **ติดตั้ง** ดังกรอบที่ 14

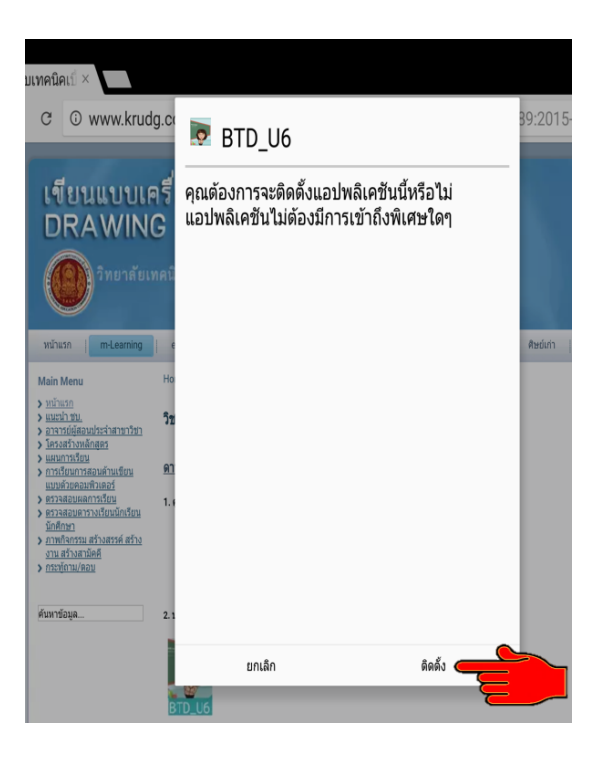

กรอบที่14

เมื่อติดตั้งแล้ว คลิกที่ปุ่ม **เปิด** เพื่อเข้าสู่บทเรียนคอมพิวเตอร์เพื่อการเรียนรู้ ดังกรอบที่ 15

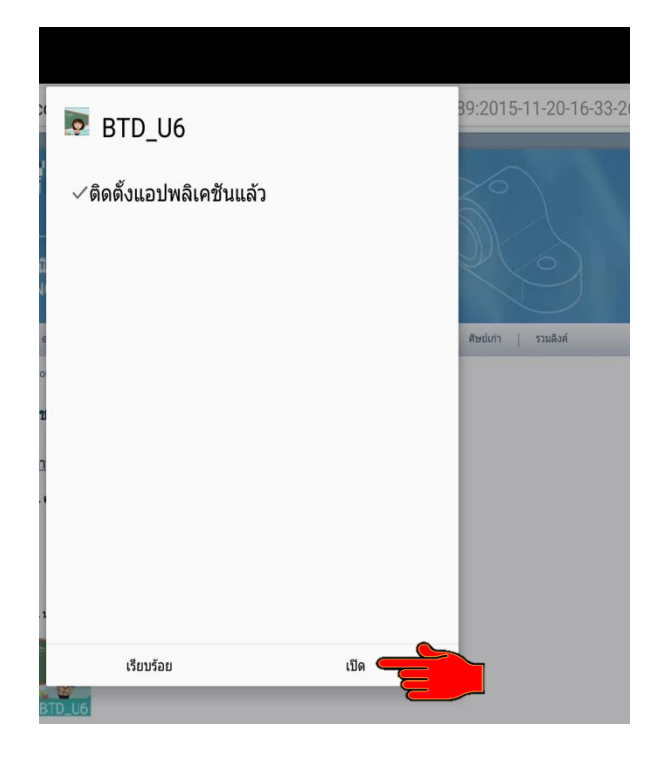

เมื่อเข้าสู่ **บทเรียนคอมพิวเตอร์เพื่อการเรียนรู้** จะปรากฏหน้าจอ ดังกรอบที่ 16 ผู้เรียนสามารถเข้า ศึกษาบทเรียน เนื้อหา ฝึกทักษะ และสร้างองค์ความรู้ โดยคลิกปุ่ม **คลิกเข้าสู่บทเรียน** และเมนูต่าง ๆ ที่ ปรากฏดังหน้าจอบทเรียนได้ตามความต้องการของผู้เรียน

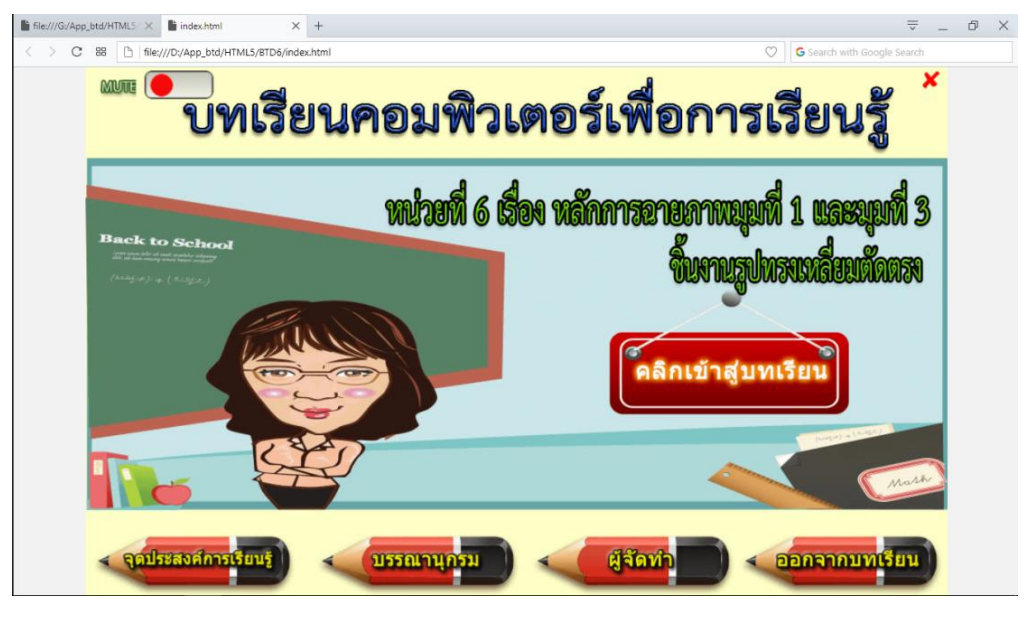

กรอบที่ 16

เมื่อผู้เรียนดาวน์โหลด และติดตั้ง หรือ คลิกที่ปุ่ม **ออกจากบทเรียน** คอมพิวเตอร์เพื่อการเรียนรู้เป็น ที่เรียบร้อย จะปรากฏหน้าจอเป็นรูปไอคอน 🤯 ดังกรอบที่ 17 ผู้เรียนสามารถเข้าศึกษา ทบทวน บทเรียนตามเมนูต่าง ๆ ได้ทุกที่ทุกเวลา ทั้งในระหว่างเรียน ก่อนเรียน และหลังเรียน โดยไม่ต้องผ่าน เครือข่ายอินเตอร์เน็ต (ออฟไลน์)

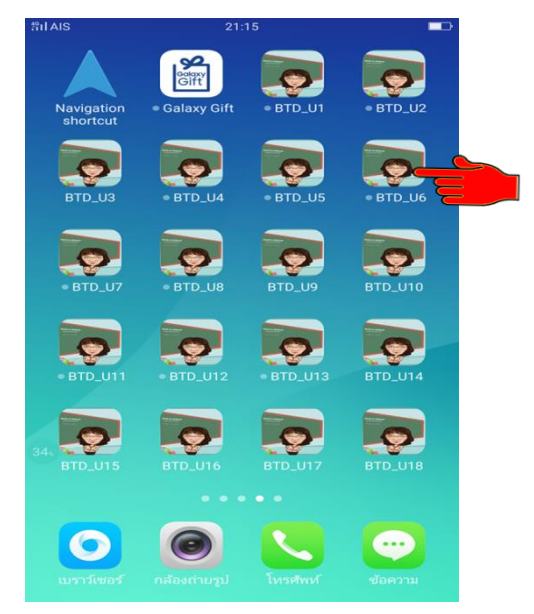

 สำหรับผู้เรียนใช้คอมพิวเตอร์เป็นเครื่องมือในการเรียนรู้ โดยเปิดบทเรียนจากอุปกรณ์บันทึกข้อมูลแบบ ต่าง ๆ เช่น ฮาร์ดดิสก์ (Hard Disk) แผ่นชีดี (Compact Disc:CD) แผ่นดีวีดี(Digital Versatile Disc:DVD) และยูเอสบีแฟลชไดรฟ์ (USB Flash Drive) ในเครื่องคอมพิวเตอร์ เป็นต้น

ผู้เรียนเข้าไปที่ไดรฟ์ ฮาร์ดดิสก์ (Hard Disk) แผ่นซีดี (Compact Disc:CD) แผ่นดีวีดี (Digital Versatile Disc:DVD) และยูเอสบีแฟลชไดรฟ์ (USB Flash Drive) ในเครื่องคอมพิวเตอร์ ตามที่บันทึก บทเรียนไว้ จะปรากฏชื่อไฟล์ **BTD1 – BTD18** ดังกรอบที่ 18 ให้ผู้เรียนเลือกไฟล์ที่ต้องการเรียนรู้ เช่น **BTD6** 

| I     Image: Image: Imag | e Tools<br>nage | DVD RW Drive (F:) Disc | New item *              |                | Open - Estect all     |           |  |     | - 0        | ×<br>^ Ø |
|----------------------------------------------------------------------------------------------------|-----------------|------------------------|-------------------------|----------------|-----------------------|-----------|--|-----|------------|----------|
| Pin to Quick Copy Paste                                                                                                    | Move            | Copy Delete Rename     | New Easy access *       | Properties     | dit 88 Select non     | e         |  |     |            |          |
| access Paste shortcut                                                                                                    | to *            | to v v                 | folder                  | • Ke i         | sistory invert select | tion      |  |     |            |          |
| Cipboard                                                                                                    |                 | Organize               | new                     | Open           | Select                |           |  |     |            |          |
| ← → * ↑ W > This PC > DVD RW L                                                                                                    | Drive (F:)      | ) Disc                 |                         |                |                       |           |  | ~ 0 | Search DVI | ) R , P  |
| E Pictures                                                                                                    | * ^             | Name                   | D                       | ate modified   | Туре                  | Size      |  |     |            |          |
| 📙 กฤติยา                                                                                                    | . *             | ✓ Files Currently on t | he Disc (18)            |                |                       |           |  |     |            |          |
| Train_Moodle                                                                                                    |                 | RTD1                   | 20                      | 6/2/2561 21:45 | File folder           |           |  |     |            |          |
| ុន្មនិaApp_BTD                                                                                                    |                 | BTD2                   | 2                       | 6/3/2561 21:45 | File folder           |           |  |     |            |          |
| <u>-</u> 21                                                                                                    | - 1             | BTD3                   | 21                      | 6/3/2561 21:45 | File folder           |           |  |     |            |          |
| รูปข้อสอบ                                                                                                    |                 | BTD4                   | 2                       | 6/3/2561 21:45 | File folder           |           |  |     |            |          |
| h CarDún                                                                                                    |                 | BTD5                   | 21                      | 6/3/2561 21:45 | File folder           |           |  |     |            |          |
| > Chebrive                                                                                                    |                 | BTD6                   | 21                      | 6/3/2561 21:46 | File folder           |           |  |     |            |          |
| 🛩 🔜 This PC                                                                                                    |                 | BTD7                   | 21                      | 6/3/2561 21:46 | File folder           |           |  |     |            |          |
| > 🧊 3D Objects                                                                                                    |                 | BTD8                   | 21                      | 6/3/2561 21:46 | File folder           |           |  |     |            |          |
| > 💿 Autodesk 360                                                                                                    |                 | BTD9                   | 20                      | 6/3/2561 21:46 | File folder           |           |  |     |            |          |
| > 🔜 Desktop                                                                                                    |                 | BTD_U1.apk             | 24                      | 4/3/2561 22:26 | APK File              | 13,934 KB |  |     |            |          |
| > 🛱 Documents                                                                                                    |                 | BTD_U2.apk             | 24                      | 4/3/2561 22:26 | APK File              | 12,813 KB |  |     |            |          |
| > 🚽 Downloads                                                                                                    |                 | BID_US.apk             | 20                      | 4/3/2561 22:27 | APK File              | 12,087 KB |  |     |            |          |
| > h Music                                                                                                    |                 | BTD_04.apk             | 2                       | 4/5/2301 22:27 | APK File              | 10,270 KP |  |     |            |          |
| > Pictures                                                                                                    |                 | BTD_U6 ank             | 2                       | 4/3/2561 22:21 | APK File              | 11,373 KB |  |     |            |          |
| > Videor                                                                                                    |                 | BTD U7.apk             | 2                       | 4/3/2561 22:28 | APK File              | 17.770 KB |  |     |            |          |
| > iii Least Disk (C)                                                                                                    |                 | BTD_U8.apk             | 24                      | 4/3/2561 22:28 | APK File              | 15,751 KB |  |     |            |          |
| J Local Disk (C:)                                                                                                    |                 | BTD_U9.apk             | 24                      | 4/3/2561 22:29 | APK File              | 13,739 KB |  |     |            |          |
| > krukeng (D:)                                                                                                    |                 | V Files Ready to Re V  | Vritten to the Disc (1) |                |                       |           |  |     |            |          |
| > 🚔 rinnin (E:)                                                                                                    |                 | R dedag ini            | vincento the blac (1)   | 12/2561 00:20  | Configuration sett    | 1 // 2    |  |     |            |          |
| > 🥥 DVD RW Drive (F:) Disc                                                                                                    |                 | iggi uesktop.ini       | 3,                      | 13/2301 00:20  | Comparation sett      | I ND      |  |     |            |          |
| > 🥔 Network                                                                                                    |                 |                        |                         |                |                       |           |  |     |            |          |
| > 📢 Homegroup                                                                                                    | ~               |                        |                         |                |                       |           |  |     |            |          |
| 19 items                                                                                                    |                 |                        |                         |                |                       |           |  |     |            |          |

| Image: Processing of the second second s | Image: Construction of the service of the service of the s | - a             | ×<br>^ 7 |
|----------------------------------------------------------------------------------------------------|----------------------------------------------------------------------------------------------------|-----------------|----------|
| ← → ∽ ↑ 📙 → This PC → DVD RW I                                                                                                    | Drive (F:) Disc > BTD6                                                                                                    | ✓ ひ Search BTD6 | P        |
| Desktop<br>↓ Downloads<br>☆ Documents<br>► Pictures<br>■ rightno<br>1 Tran_Moodle<br>■ glünapy.BTD<br>■ glüsareu<br>> ≪ OneDrive                                                                                                    | Name     Date modified     Type     Size       Files Currently on the Disc (8)     File folder     File folder       a statistic     26/3/2561 21:46     File folder       a statistic     26/3/2561 21:46     File folder       a statistic     26/3/2561 21:46     File folder       a statistic     26/3/2561 21:46     File folder       a statistic     26/3/2561 21:46     File folder       a dr     26/3/2561 21:46     File folder       v v     26/3/2561 21:46     File folder       v vr     26/3/2561 21:46     File folder       24/3/2561 16:82     Opera Web Docu     6 KB       24/3/2561 16:82     Test Document     135 KB                                                                                                    |                 |          |
|                                                                                                    |                                                                                                    |                 |          |
| > ( DVD RW Drive (F:) Disc<br>8 items                                                                                                    | v                                                                                                    | 8               |          |

ผู้เรียน คลิกเปิดไฟล์ BTD6 ในกรอบที่ 18 จะปรากฏไฟล์ข้อมูล ดังกรอบที่ 19

กรอบที่ 19

ผู้เรียนคลิกเปิดไฟล์ชื่อ index ในกรอบที่ 19 จะปรากฏหน้าจอของบทเรียน ดังกรอบที่ 20 ซึ่งผู้เรียนสามารถเข้าศึกษาเนื้อหา ฝึกทักษะ และสร้างองค์ความรู้ โดยคลิกปุ่ม **คลิกเข้าสู่บทเรียน** และ เมนูต่าง ๆ ที่ปรากฏดังหน้าจอบทเรียนได้ตามความต้องการของผู้เรียน

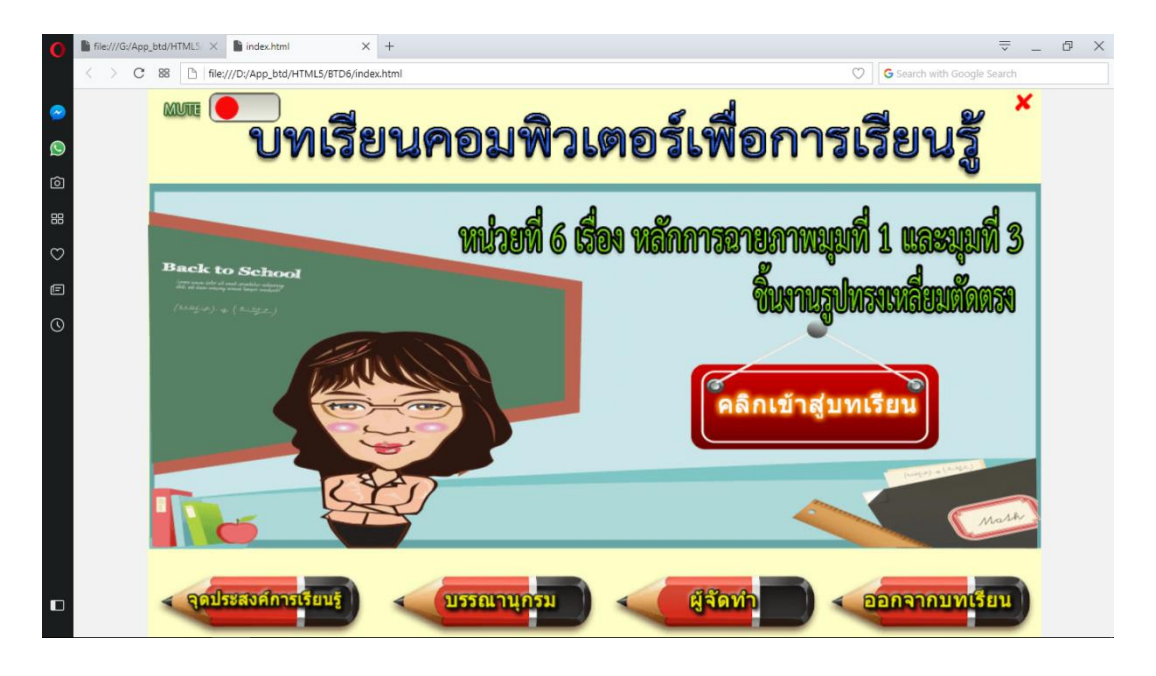